# 1. Komunikat podczas dodawania kompetencji

Podczas dodawania kompetencji do pracownika produkcyjnego, dotychczas nie było informacji, że nie wypełniono wartości kompetencji. Został dodany odpowiedni komunikat.

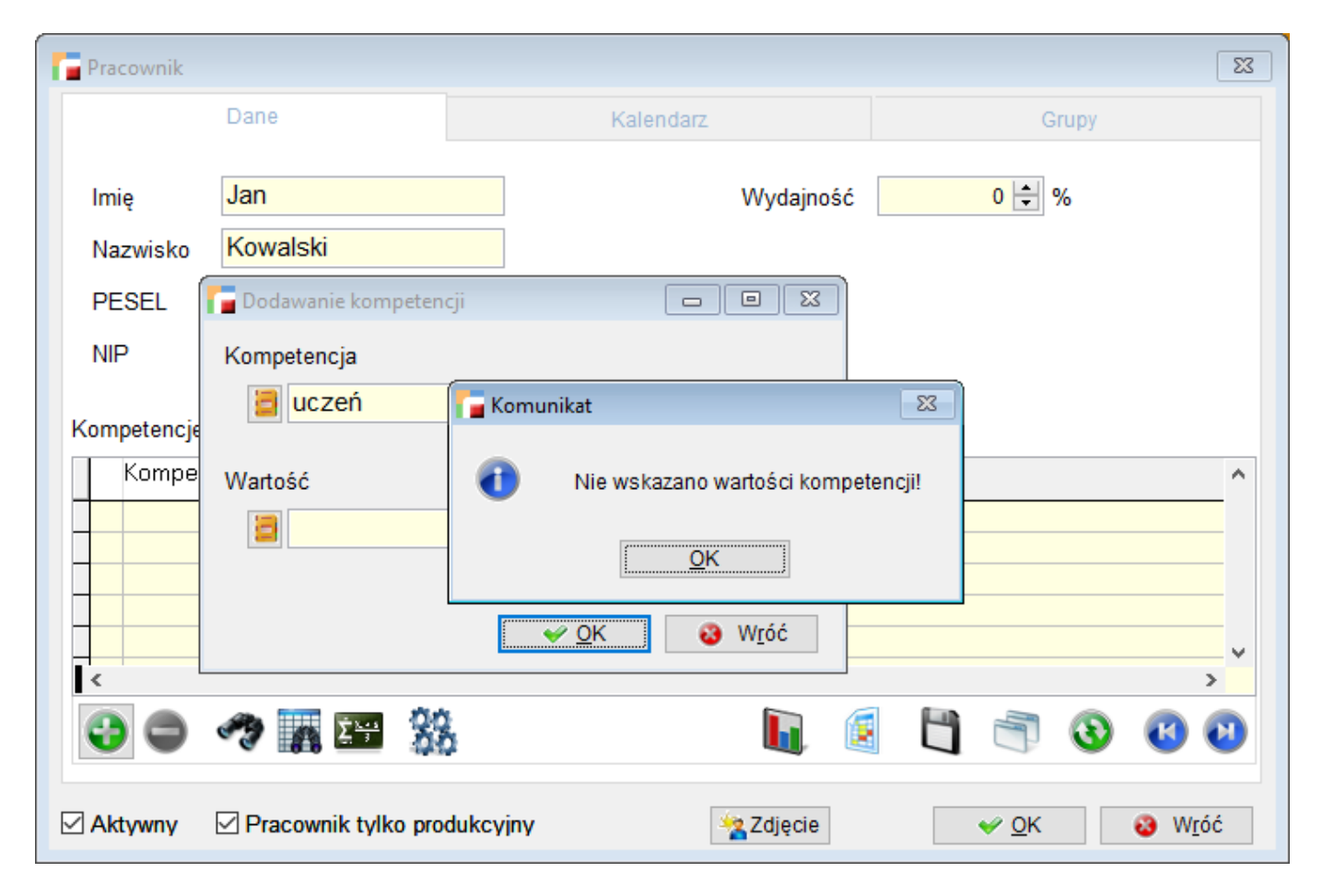

### 2. Komunikat w planie produkcji

W planie produkcji, w przypadku nie wybrania formuły został dodany komunikat informujący, że należy wybrać konfigurację. Do tej pory, gdy konfiguracja nie została wybrana, przeliczenie było wykonywane według konfiguracji fabrycznej

| Plan produkcji         Rejestr       Rok       Numer         PP/1       Plan produkc       /       16       /       000005         Nazwa:       Zakres od:       01.07.2016       do:       31.07.20         Konfiguracja:       Image: Comparison of the second second secon                                                                                                    | Data<br>07.07.2016                   | Opis:            | Data zatv<br>Status: | vierdzenia:    |  |  |
|----------------------------------------------------------------------------------------------------|--------------------------------------|------------------|----------------------|----------------|--|--|
| Pozycje planu prod.                                                                                                    | Pozycje planu                        | surowców         | Pozyc                | je planu pracy |  |  |
| Data Ilość JM                                                                                                    | Symbol tec<br>Komunikat<br>Nie wybra | no konfiguracji! | robu                 | Status         |  |  |
| Image: Second state of the second state of the second s |                                      |                  |                      |                |  |  |

# 3. Domyślna wartość wydajności

Dotychczas, domyślną wartością wydajności podczas tworzenia maszyny było 0%, w tej chwili jest 100%.

| 👕 Maszyna                     |                           |                                           |
|-------------------------------|---------------------------|-------------------------------------------|
|                               | Dane                      | Kalendarz                                 |
| Nazwa                         | TOKARKA                   |                                           |
| Gniazdo<br>Wydajność:<br>Opis | 100 %                     | Koszty zasobu<br>0,00 zł/szt<br>0,00 zł/h |
|                               |                           | •                                         |
| Aktywny                       | ] Kalendarz do planowania | <u> </u>                                  |

# 4. ZZ walutowy ZPR

Przy generowaniu zamówień ze zleceń produkcyjnych, dla danego artykułu szukany jest główny dostawca. Po ustaleniu kontrahenta sprawdzana jest domyślna waluta kontrahenta i jeżeli przypisana jest waluta obca, generowane jest zamówienie walutowe. Do zamówienia podpinana jest domyślna tabela kursów walut i z niej pobierany jest kurs waluty. Cena danego artykułu pobierana jest z cennika przypisanego do dostawcy z pozycji zgodnej z walutą dostawcy, lub brana jest z ostatniej ceny zakupu dostawcy. Ostatnia cena dostawcy powinna występować w walucie dostawcy. Podczas generowana zamówień walutowych ważne jest, by waluta głównego dostawcy występowała w domyślnej tabeli kursów walut oraz podana była ostatnia cena zakupu dostawcy lub cena w cenniku dostawcy w walucie przypisanej do danego dostawcy.

### 5. Powiązanie zdarzeń z meldunkiem

Powstała nowa tabela MD\_ZD, gdzie zapisywane jest powiązanie między zdarzeniem a meldunkiem przy rozliczeniu operacji z poziomu panelu produkcyjnego.

# 6. Odświeżanie operacji zleconych

Na zakładce parametrów w operacjach zleconych, został dodany parametr **Nie odświeżaj tabel automatycznie**. Wybranie tej opcji spowoduje, że po utworzeniu harmonogramu dla wskazanych operacji, tabele nie będą odświeżać się automatycznie jak było do tej pory. Dodatkowo, na formularzu został dodany przycisk **Odśwież**, który pozwala na odświeżenie danych. Parametr zostaje zapamiętany dla operatora.

| 🚰 Operacje zlecone                                 |             |                    |              |              |                     |              |     |        |        |         | - |              | ×  |
|----------------------------------------------------|-------------|--------------------|--------------|--------------|---------------------|--------------|-----|--------|--------|---------|---|--------------|----|
| Pozycje zawierające:                               |             |                    |              |              |                     |              |     |        |        |         |   |              |    |
| Symbol operacji                                    | Nazwa       | Zlecenie           | Wyrób zlecei | nia Statu:   | s zlecenia          | Typ operacji | Ha  | rmonog | gram   | Kolejka |   |              | ^  |
| Ope_22                                             | Mrożonka    | ZPR/01/2013/000006 | T-M-001      | Wpr          | odukcji             | Ogólna       | Ta  | k      |        | Tak     |   | _            |    |
| • Ope_22                                           | Mrożonka    | ZPR/01/2013/000007 | T-M-001      | Przeł        | kazane do produkcji | Ogólna       |     |        |        |         |   |              |    |
|                                                    |             |                    |              |              |                     |              |     |        |        |         |   |              |    |
|                                                    |             |                    |              |              |                     |              |     |        |        |         |   |              |    |
| <                                                  |             |                    |              |              |                     |              |     |        |        |         |   |              | >  |
| 🤊 🖪 🖉 🖽 🖏 🖣                                        | 2           |                    |              |              |                     |              |     |        |        |         | 3 | 3            | 0  |
|                                                    | Harmonogram |                    |              |              |                     | Parametry    |     |        |        |         |   |              |    |
| Opcje Gniazdo/Maszyna                              |             |                    | Pracownic    | ;y           |                     |              |     |        |        |         |   |              |    |
| Z technologii - w przypadku braku wybrane poniżej. |             |                    | Pozycje      | zawierające: |                     |              |     |        |        |         |   |              |    |
| Gniazdo: 🗧 WW                                      |             |                    | Sym          | ıbol         | Nazwisko            | lmię         |     |        |        |         |   |              | ^  |
| Maszyna 🗧 TOKARKA                                  |             |                    | <b>P000</b>  | 001          | Kowalski            | Jan          |     |        |        |         |   |              |    |
| Data startowa: 05.07.2016 🕤 00:00 ≑ 🗙              |             |                    | -            |              |                     |              |     |        |        |         |   |              |    |
| Nie usuwai poprzedniego harmonogramu               |             |                    |              |              |                     |              |     |        |        |         |   |              |    |
| Współczynnik: 0,0                                  |             |                    |              |              |                     |              |     |        |        |         |   |              |    |
| Liczba zaznaczonych pracownikó                     | w: 0        |                    |              |              |                     |              |     |        |        |         |   |              |    |
| Liczba pracowników w operacji:                     | 1           |                    |              |              |                     |              |     |        |        |         |   |              | ~  |
| Nie odświeżaj tabel automatyc                      | znie        |                    | · ·          |              | - AA                | 6            | -   |        | fine 1 |         | - |              |    |
|                                                    |             |                    |              | 77 💦 🖾       | 55                  | L            | il, |        |        |         | 3 | C) (         |    |
| Tworzenie harm. i przypisanie prac.                | Odśwież     |                    |              |              |                     |              |     |        |        |         |   | 3 W <u>r</u> | óć |

### 7. Dodatkowe kolumny

W TPP -> Plan produkcyjny - konfiguracja, dodano możliwość wyboru dodatkowych kolumn z tabeli artykułów do pozycji planu produkcyjnego - Plan -> Plan produkcji -> pozycje -> Pozycje planu.

Pod przyciskiem **Dodatkowe kolumny planu** definiowane są kolumny. Po przypisaniu wybranej kolumny można podać etykietę pod jaką pojawi się to pole na planie.

| 🌈 Konfiguracja planu produkcji          |                                                     | X                                                                |  |  |  |
|-----------------------------------------|-----------------------------------------------------|------------------------------------------------------------------|--|--|--|
| Symbol FABRYCZNA                        | Nazwa K                                             | Konfiguracja fabryczna                                           |  |  |  |
| Magazyny uwzgl. w zapasie:              | Wszystkie                                           | 🚰 Definicja dodatkowych kolumn planu produkcyjnego 🗾 💌           |  |  |  |
| Magazyny - zapas min.:                  | Nie uwzględł                                        | Tabela Artykuły                                                  |  |  |  |
| Formuła wyliczenia zapasu dodatkowego   | Zerowy zapa                                         | symbol_art                                                       |  |  |  |
| Formuła wyliczenia ilości do produkcji: | Fabryczna                                           | symbol_dst<br>symbol_jm<br>symbol_op<br>symbol_pcn<br>symbol_vat |  |  |  |
| Rejestry dok. ZZ:                       | Wszystkie                                           | symbol_wal                                                       |  |  |  |
| Statusy dok. ZZ:                        | Wszystkie                                           | uwagi                                                            |  |  |  |
| Statusy pozycji dok. ZZ:                | Wszystkie po                                        | vsk_dost 🔹 💽                                                     |  |  |  |
| Magazyny dok. ZZ:                       | Wszystkie                                           | zapas_max                                                        |  |  |  |
| Rejestry ZPR:                           | Wszystkie                                           | zapas_min<br>zkgo                                                |  |  |  |
| Statusy ZPR:                            | Wszystkie                                           | v v                                                              |  |  |  |
| Uwzgl. ZPR według daty:                 | Data planow                                         | Etykieta                                                         |  |  |  |
| Dodatkowe kolumny planu                 | <ul> <li>Nie uwzglę</li> <li>Przepisać i</li> </ul> | ✓ QK<br><sup> <sup></sup></sup> Wróć                             |  |  |  |
| ✓ <u>O</u> K <b>3</b> W <u>r</u> óć     |                                                     |                                                                  |  |  |  |

#### 8. Harmonogramowanie

Do operacji, zakładka Zasoby zostały dodane dodatkowe opcje konfiguracji:

#### 1. Harmonogramowanie:

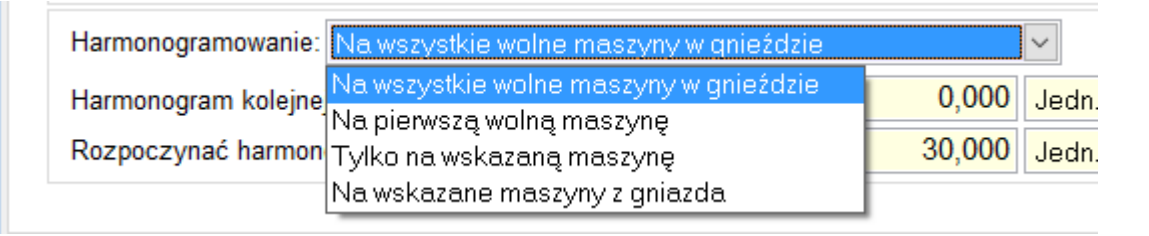

**a. Na wszystkie wolne maszyny w gnieździe** – opcja ta spowoduje, że harmonogram zostanie wygenerowany na wszystkie dostępne maszyny w gnieździe, w bieżącym dniu i następnie program przejdzie do kolejnego dnia.

**b. Na pierwszą wolną maszynę** – harmonogram zostanie wygenerowany na pierwszą wolną maszynę. Inne maszyny zostaną pominięte.

**c. Tylko na wskazaną maszynę** – opcja ta umożliwia wskazanie jednej maszyny z wybranego wcześniej gniazda produkcyjnego i stworzenie harmonogramu tylko na nią.

**d. Na wskazane maszyny z gniazda** – umożliwia wskazanie maszyn z wybranego wcześniej gniazda. Harmonogram zostanie utworzony tylko na wybrane maszyny.

#### 2. Harmonogram kolejnej operacji

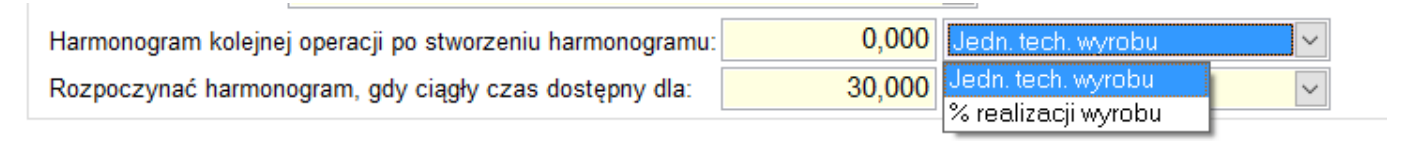

Opcja ta pozwala na zdefiniowanie kiedy mamy rozpocząć tworzenie harmonogramu kolejnej operacji. W przypadku wypełnienia tej opcji wartością np. 20 jedn. tech. wyrobu, harmonogram kolejnej operacji zostanie rozpoczęty po utworzeniu harmonogramu dla 20 jednostek technologicznych wyrobu.

#### 3. Rozpoczynać harmonogram, gdy ciągły czas dostępny dla:

Opcja ta pozwala na zdefiniowanie minimalnej ilości, dla której mamy wolny czas na maszynie.

Oznacza to, że w przypadku, gdy mamy 10 minut czasu wolnego ma maszynie a wypełniliśmy opcję wartością 20 szt. (na które potrzebujemy 20 minut) – program nie zaplanuje nam 10 szt. a później kolejnych 10 szt. Zostanie znaleziony wolny czas umożliwiający utworzenie harmonogramu na minimum 20 szt.

Należy pamiętać, że jeśli w jednym dniu mamy 10 minut wolne, które kończą się w danym dniu a w kolejnym dniu roboczym mamy czas wolny co najmniej 10 minut – wtedy program utworzy harmonogram na 2 dni ale potrzebny czas będzie kończył się w kolejnym dniu zaraz po rozpoczęciu dnia roboczego.